# Audiometer

Audiometer kan du måle in-situ høretærskler og ubehagstærskler direkte igennem høreapparatsbrugeren høreapparater. Audiometer kan bruges som en del af den indledende tilpasning for at hjælpe høreapparatspecialisten med at foretage en endnu mere præcis tilpasning.

## Måling af høretærskel

In-situ-tærskler er specifikke for høreapparaterne akustiske kobling, såvel som lydmiljøet der testet i, og er ikke at betragte som alternativ til diagnostiske måleresultater.

Tilgå in-situ ved at vælge Audiometer i flyoutmenuen [Fig. 1]

Note: Høreapparatsmikrofonerne vil automatisk slukke på Audiometersiden. For at tænde dem, tryk på dette ikon: ()

Færdiggør høretesten ved at fastsætte den lavest hørbare stimulus [Fig. 1]

**Note:** Audiometer er en monaural funktion, og starter på højre øre i en binaural tilpasning. Tryk på **venstre** for at justere venstre øre først.

- Sæt flueben i Vis Talespektrum for at få en graf der viser normalt samtaleniveau.
- B Sæt eller fjern flueben i Pulserende for at tilføje eller fjerne konstant tone.
- © Klik på det audiometriske symbol eller den ønskede målefrekvens for at teste.
- Brug op- og ned-piletasterne for at reducere eller forøge lydstyrke for den valgte frekvens.
- E Tryk på **Præsentation** (eller spacebar) for at præsentere stimulus.
- Brug højre- og venstrepilene for at lave målinger for de resterende frekvenser, eller klik på den enkelte frekvens for at teste. Hvis nødvendigt, kan der registreres Intet Svar ved at højreklikke.
- <sup>(G)</sup> For at teste det modsatte øre, vælg den ønskede side, og gentag trin B til F

Note: Når målingerne er afsluttet, vil røde O'er og blå X'er danne graferne. For at slette et punkt, højreklik og vælg Slet Punkt. For at nulstille målingerne, vælg Nulstil [Fig. 2] eller højreklik og vælg Nulstil Punkt eller Nulstil Kurve.

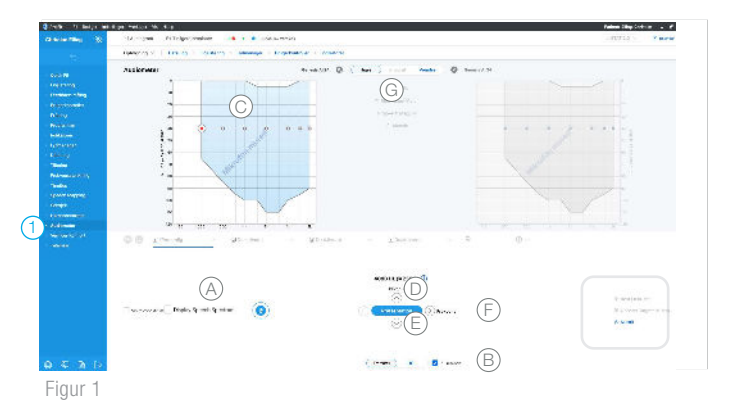

| dh | Best Fit In-situ       |
|----|------------------------|
| ۲  | Opdater Targets In-sit |

#### C Nulstil

Figur 2

## Måling af høretærskel (fortsat)

3 Vælg **Best Fit In-Situ** for at opdatere targets og foretage ny Best Fit, eller vælg **Opdater Targets In-Situ** for kun at opdatere targets. En dialogbox vil nu spørge hvilke apparater der skal opdateres, hvis der er foretaget ændringer på begge apparater. Klik **Ok** for at opdatere valgte apparat(er). *[Fig. 2 and 3]* 

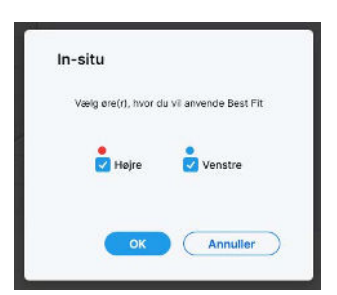

Figur 3

## Måling af ubehagstærskel (UCL)

Klik UCL for at måle ubehagstærskel [Fig. 4]

- Sæt flueben i Vis Talespektrum for at få en graf der viser normalt samtaleniveau.
- Sæt eller fjern flueben i Pulserende for at tilføje eller fjerne konstant tone.
- C Tryk på **U**-symbolet eller den ønskede frekvens for at teste.
- Brug op- og ned-piletasterne for at reducere eller forøge lydstyrke for den valgte frekvens.

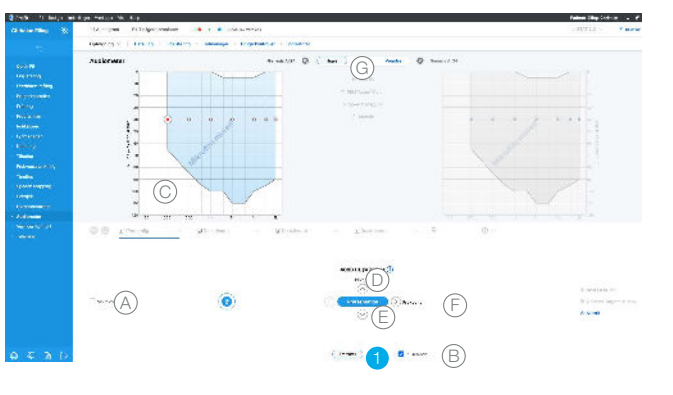

Figur 4

- E Tryk på **Præsentation** (eller spacebar) for at præsentere stimulus.
- Brug højre- og venstrepilene for at lave målinger for de resterende frekvenser, eller klik på den enkelte frekvens for at teste. Hvis nødvendigt, kan der registreres Intet Svar ved at højreklikke.
- G For at teste det modsatte øre, vælg den ønskede side, og gentag trin B til F

Note: Når målingen er foretaget vil røde og blå U'er danne grafen. . For at slette et punkt, højreklik og vælg Slet Punkt. For at nulstille målingerne, vælg Nulstil [Fig. 2] eller højreklik og vælg Nulstil Punkt eller Nulstil Kurve.

Vælg **Best Fit In-Situ** for at opdatere targets og foretage ny Best Fit, eller vælg **Opdater Targets In-Situ** for kun at opdatere targets. En dialogbox vil nu spørge hvilke apparater der skal opdateres, hvis der er foretaget ændringer på begge apparater. Klik Ok for at opdatere valgte apparat(er). [*Fig. 2 and 3*]

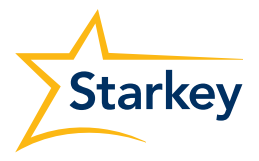